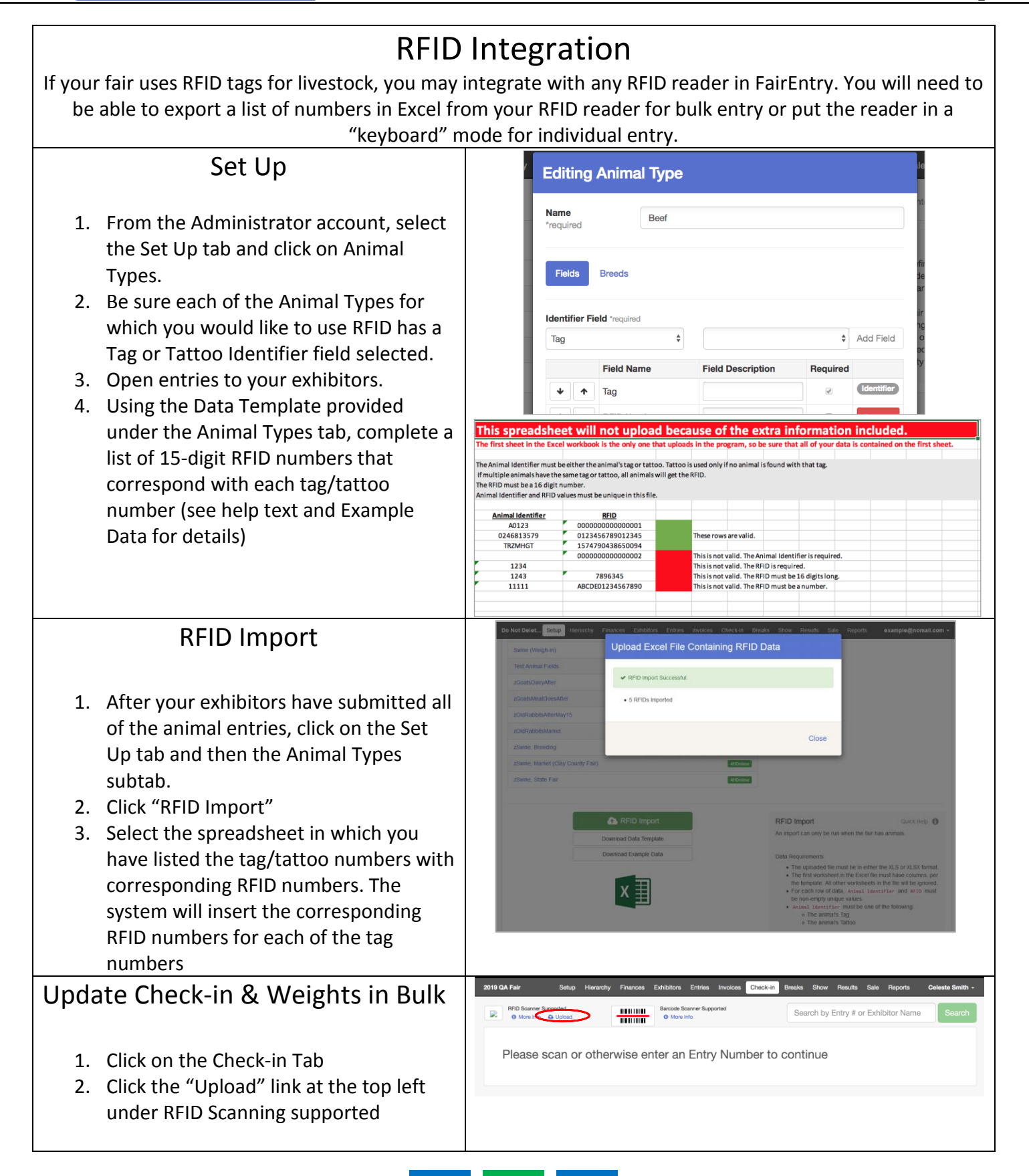

## Fair Entry

## Set Up 3. Select a spreadsheet with a list of 15-Upload Excel File Containing RFID Data digit RFID numbers in the first column Choose File No file chosen Please scan or o and an optional list of corresponding An import can only be a put when the fair ba weights in the second column (exported FairEntry from RFID reader or RFID scale). Close Individual Check-In 99900000002743 RFID Sale P 1. Using the RFID reader (in keyboard #44 4HOnline nt Open Class Pet Sho mode), scan the RFID number on the 1: All Pets 4: Llamas check-in screen. 2. Select the entry that corresponds with Check-In Date 11/21/2019 . that number that you would like to check in. Check In other Entries for the Animal(s) listed 3. Enter the check-in data per the Entry Animals requirements for that area of the ve From Entry Check-in Date 🙁 Re 11/21/2019 fair/show. Check-in Weight 🖋 Edit Animal Details ٠ 4. Click Check-in dentifier (Animal Name) Average Daily Gain = Not Calcu Туре